## 【ネット注文 手順】2回分 同時締切 1回分ずつ、入力して送信。2回、繰り返す。

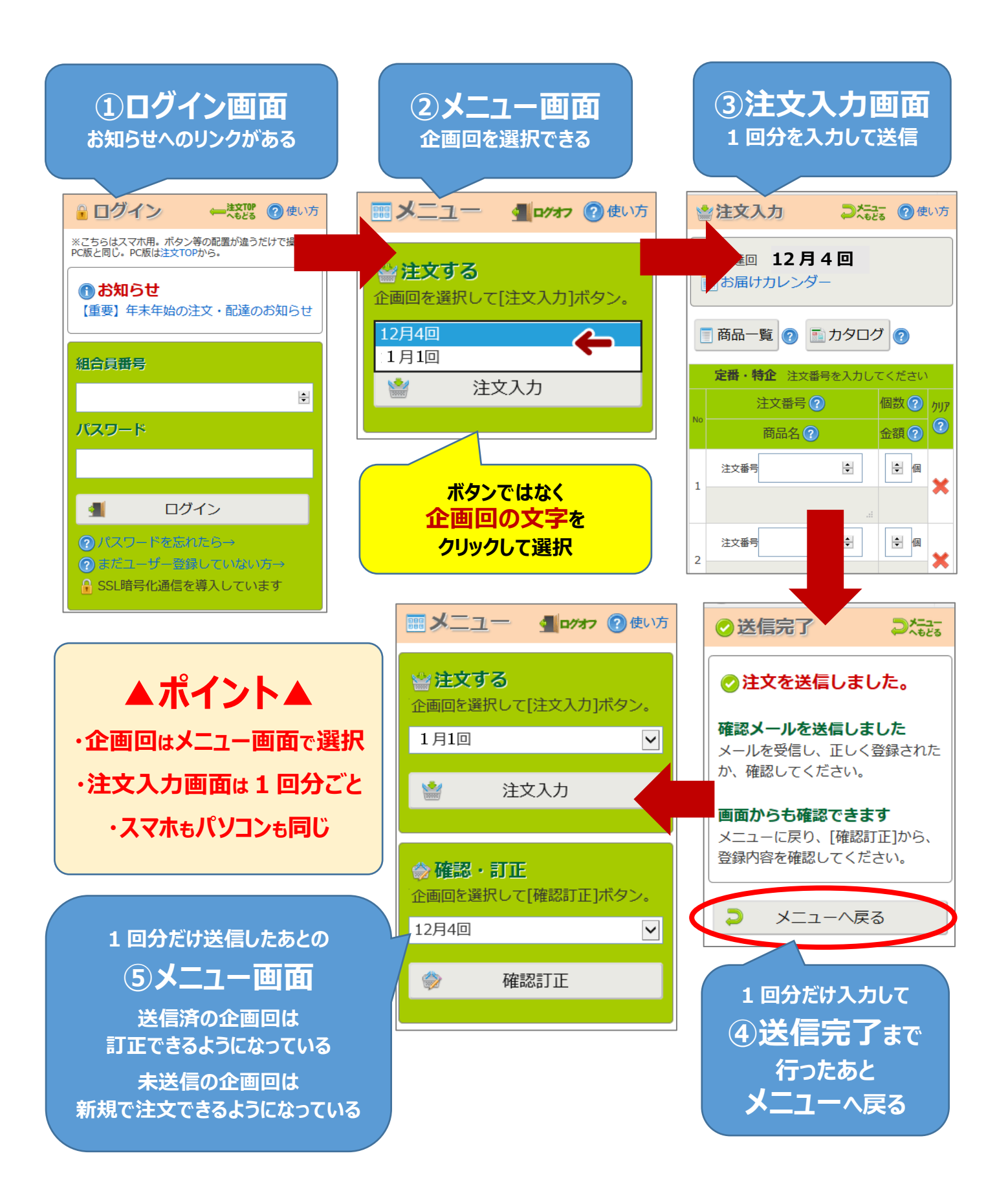